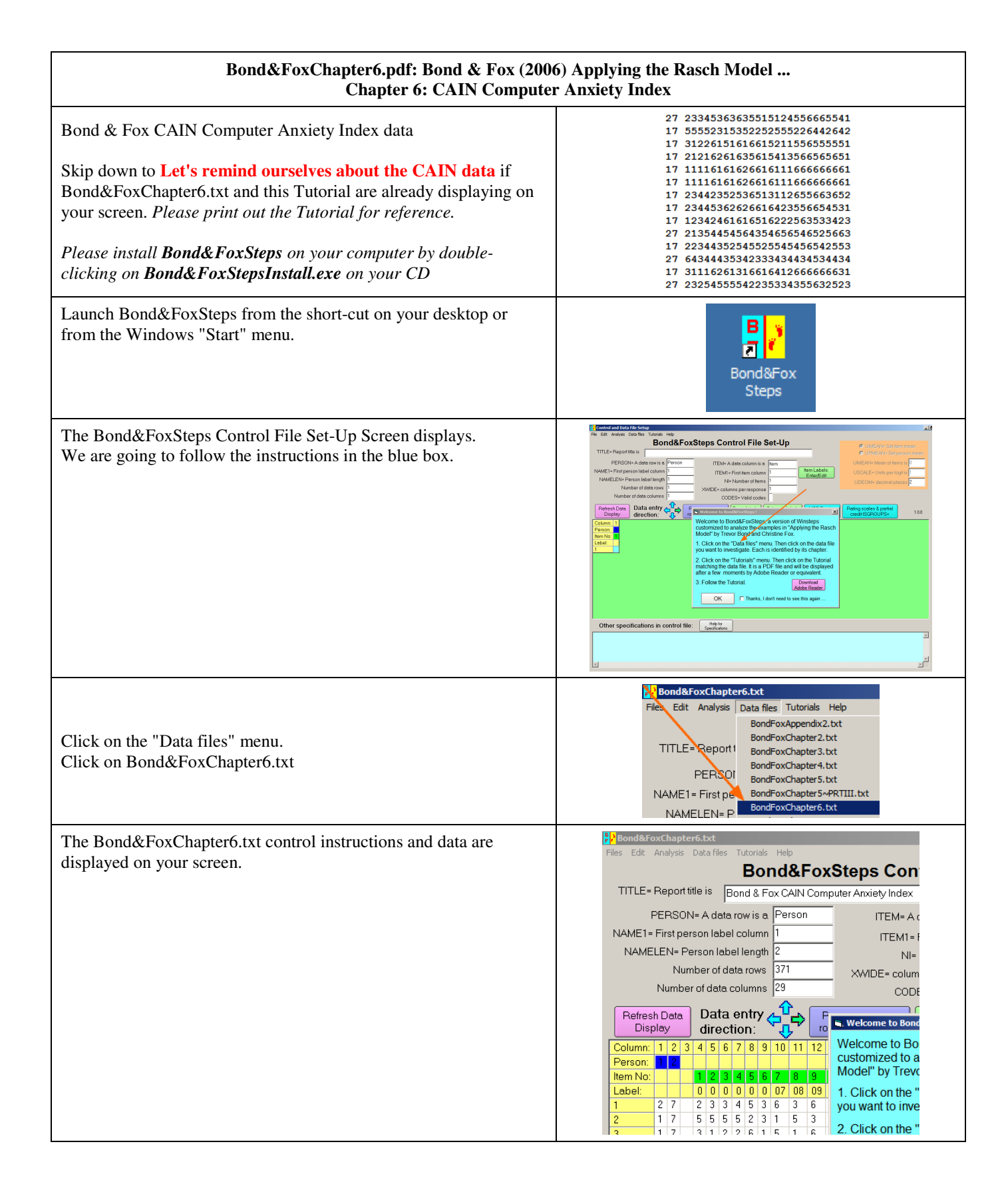

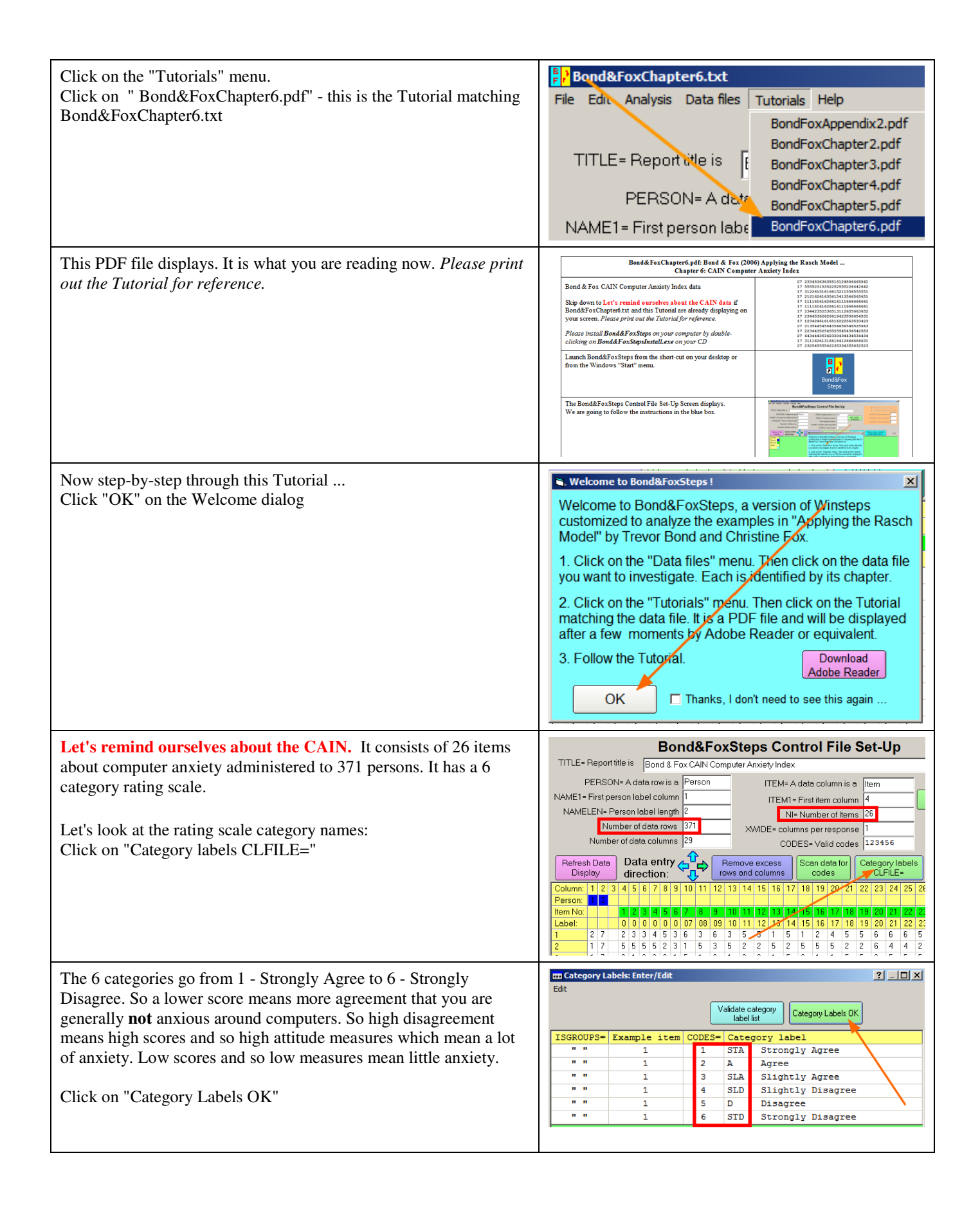

| Let's take a look at the Item Labels.<br>Click on "Item Labels: Enter/Edit"                                                                                                    | Bond&FoxSteps Control File Set-Up           TITLE- Report title is Bond & Fox CAN Computer Anxiety Index           PERSON - A data row is a Person           NAME1 - First person label column           NAME1 - First person label column         Image: Column to the column to the column tothe colum tothe column to the column to the column to the colum |
|----------------------------------------------------------------------------------------------------|----------------------------------------------------------------------------------------------------|
| <ul> <li>There are 26 items.</li> <li>Most are coded in a forward direction: agreement means low anxiety.</li> <li>But some are coded with "R" meaning "reversed". These items are not 'happy' statements, but anxiety statements. Agreement means anxiety and a disagreement means contentment. This technique or reversing the meaning of the items is frequently used on attitude surveys to prevent respondents mindlessly choosing the same category for every item. But what it also means is that these items are actually about some negative aspects of computers. Their scoring needs to be reversed to accord with the other items.</li> <li>Click "Item Labels OK"</li> </ul> | Item Labels: Enter/Edit         Edit         Item Labels OK         Number       Label         1       01       Available         2       02       Time-saver         3       03       Conceptualize         4       04       Better         5       05R       Not enjoy         6       06       Easier                                                                                                    |
| Look at the "Other specifications" down at the bottom of your<br>display. Scroll up to the top of the text in this box.<br>IREFER= has one character, F or R, for each of the 26 items. F<br>means a Forward item: Strongly Agree to the item stem means "Not<br>anxious". R means a Reversed item: Strongly Agree means<br>"Anxious".<br>IVALUEF= applies to the F items. It codes their responses in the<br>Forward direction: 123456<br>IVALUER= applies to the R items. It recodes their responses in the<br>Reverse direction: 654321<br>Now lower rating will mean "more anxious" for all items                                                                                     | Help for Specifications in control file:         MAXPAGE       = 60       : Maximum lines per page         INEFERS       FFFFFFFFFFFFFFFFFFFFFFFFFFFFFFFFFFFF                                                                                                    |
| Let's perform the Analysis of these data.<br>Click on "Analysis" menu<br>Click on "Exit to Analysis (does not Save)"<br>- we don't want to make any changes at this point                                                                                                    | Bond&FoxChapter6.txt<br>Files Edit Analysis Data files Tutorials Help<br>Save control with data file and exit to Analysis<br>Save control file without data and exit to Analysis<br>Save data-only file and exit to Analysis<br>Start Analysis (does not "Save")<br>Exit to Analysis (does not "Save")                                                                                                    |
| File Setup closes, and the Analysis phase begins. If this is the first time you have run an Analysis, it checks your computer for available resources                                                                                                    | Bond&FoxChapter6.txt<br>File Edit Diagnosis OutputTables OutputFiles Batch Help Specification Plots SAS/SPS:<br>Constructing Bond&FoxSteps.ini<br>C:\Program Files\Microsoft Office\Office\EXCEL.EXE found<br>C:\Program Files\Windows NT\Accessories\wordpad.exe found                                                                                                    |
| Bond&FoxSteps - Analysis phase - correctly reports that the<br>analysis control file is Bond&FoxChapter6.txt.<br>"Report output file name"?<br>Press your Enter key<br>"Extra specifications"?<br>Press your Enter key                                                                                                    | Bond&FoxAnalysis Version 1.0.0 Aug 16 23:49 20<br>Current Directory: C:\Bond&FoxSteps\Bond-data\<br>Name of control file:<br>C:\Bond&FoxSteps\Bond-data.Bond&FoxChapter6.txt<br>Remort output file name (or press Enter for tem<br>Extra specifications (or press Enter):                                                                                                    |

| The CAIN data is Rasch-analyzed.                                                                                                    | 12         1.50         .9802         32         12*         1         -4.01         .9833           13         1.13         .9845         32         12*         1         -3.32         .8624                                                                                                    |
|----------------------------------------------------------------------------------------------------|----------------------------------------------------------------------------------------------------|
| Measures (person abilities, item difficulties) are constructed.                                                                                                    | Calculating Fit Statistics<br>>                                                                                                    |
|                                                                                                    | Image: Persons         371         INPUT         371         MEASURED         INFIT         OUTFIT           Image: Score         COUNT         MEASURE         ERROR         IMMSQ         ZSTD         OMMSQ         ZSTD           Image: MEAN         60.2         26.0        80         .22         1.10         .0         1.08         .11           S.D.         16.0         .0         .61         .11         .60         1.8         .63         1.8]           REAL RHSE         .24         ADJ.SD         .56         SEPARATION         2.28         Person RELIABILITY         .84           Items         26         INPUT         26         MEANURED         INFIT         .01           Items         26         INPUT         26         MEASURED         INFIT         .01           Items         26         INPUT         26         MEASURED         INFIT         .01           Image: MEANURE         .00         .05         .07         .3         1.08         .4                                                                                                    |
|                                                                                                    | S.D. 193.7 .0 .40 .01 .31 3.0 .35 2.7<br>REAL RMSE .05 ADJ.SD .40 SEPARATION 7.69 Item RELIABILITY .98<br>Output written to C:\Bond&FoxSteps\Bond-data\20U298WS.TXT                                                                                                    |
|                                                                                                    | CODÈS= 123456<br>IVALUEF= 123456<br>IVALUEF= 654321<br>IREFER= FFFFRRRFRFRFRFFFRRRRRRRF<br>Heasures constructed: use "Output Tables" menus                                                                                                    |
| Let's first check that the Reversal coding actually worked correctly.<br>Click on "Diagnosis" menu<br>Click on "A. Item polarity"                                                                                                    | File Edit Diagnosis Output Tab                                                                                                    |
| Table 26 is displayed by WordPad. This is a Table of item statistics. The important column is the "PTMEA CORR.", the point-measure correlation between the responses to this item and the measures of the people who made those responses. Our theory is that higher response values to any item imply higher person measures and <i>vice-versa</i> . For this to be true, the correlations must be positive. They all | 26-298WS.IXT - WordPad File Edit Ven Inset Format Hep     26-298WS.IXT Aug 23 2:04 2006     [FABLE 76.1 Bond 6 Fox CAIN Computer Anxiety Index 200298WS.IXT Aug 23 2:04 2006     [INPUT: 37] Persons 26 Items MEAJURED: 37] Persons 26 Items 6 CAIS 1.0.0     Person: REAL SEP.; 2.28 REL: .94 Item: REAL SEP.; 7.69 REL: .98     Item STATISTICS: CORRELATION ORDER                                                                                                    |
| are. The lowest correlation value is listed first. It is for item 25R, a Reversed item and the value is positive. If we had not reverse-scored it, then its correlation would have been negative, at about10.                                                                                                    | INTRY         TOTAL         MODEL         INTT         OUTFIT         PIMEA         EXACT MATCH         I           INUMBER         SCORE         COUNT         MEASURE         S.E.         JMISQ         ZSTD         CORR.         OBS%         EXP%         Item         I           25         1502         371         -1.11         .04[2.22         9.9]2.55         9.9         .10         19.1         27.5         256         Overwheiming           1         1 913         371         -1.66         .06[1.81         3.0[1.39         3.3         34         45.3         43.2         208         Overwheiming           20         656         371         .45         .06[1.81         3.0[1.39         3.3         34         45.3         43.2         208         Dureyous           9         560         371         .45         .07[1.60         4.6[1.51         3.7         .36         60.9         54.9         03         Conceptualize           1         3         1069         371         .40         .06[1.22         2.1[1.07         .7         .39         50.1         46.6         218         Unlearnable                                                                                                    |
| Close windows at any time - you can always get them again!                                                                                                    | X                                                                                                    |
| You can quickly get back to the Analysis by clicking on<br>Bond&FoxChapter6.txt on the Windows Taskbar                                                                                                    | Bond&FoxChapter6.txt                                                                                                    |
| Bond & Fox Figure 6.2 Pathway Bubble paralleled<br>On the Analysis screen,<br>Click on the "Plots" pull-down menu<br>Click on "Bubble Chart".                                                                                                    | Specification     Plots     SAS/SPSS     Graphs       12*     Plotting problems?       12*     Compare statistics       Bubble chart                                                                                                    |
| "Bubble Chart Specifications"?<br>Most options are pre-selected<br><b>Click on "Mean-square (chi)</b><br>Click on "OK"                                                                                                    | Bubble Chart Specifications       X         Display a Bubble Chart for:       Persons (Rows in data)         Image: Persons (Rows in data)       Image: Persons (Rows in data)         Image: Persons (Rows in data)       Image: Persons (Rows in data)         Display bubbles:       Image: Persons (Rows in data)         Image: Persons (Rows in data)       Image: Persons (Rows in data)         Display bubbles:       Image: Persons (Rows in data)         Image: Persons (Rows in data)       Image: Persons (Rows in data)         Image: Persons (Rows in data)       Image: Persons (Rows in data)         Image: Persons (Rows in data)       Image: Persons (Rows in data)         Image: Persons (Rows in data)       Image: Persons (Rows in data)         Image: Persons (Persons (P |

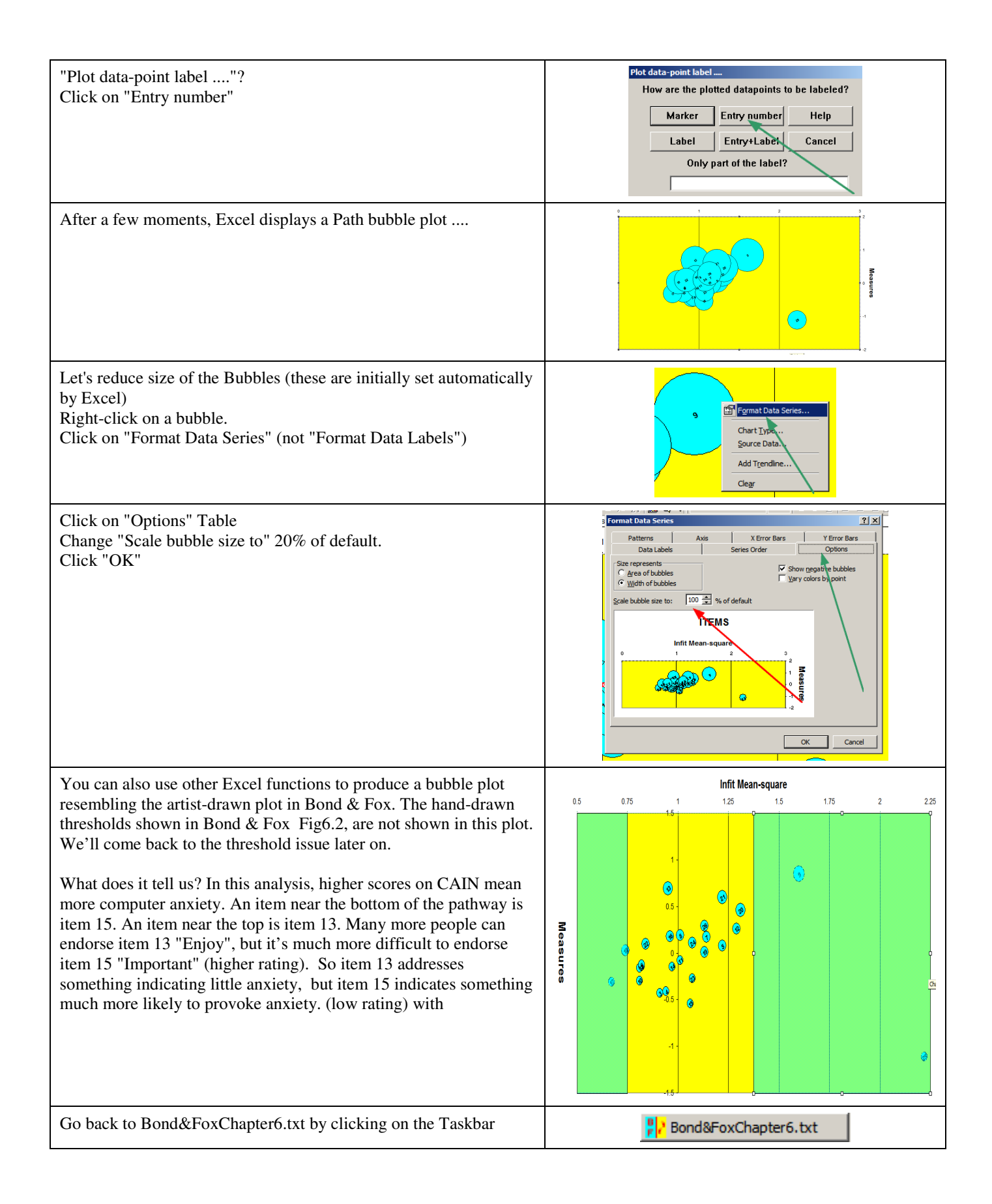

| Bond & Fox Table 6.2 contains some item statistics.<br>Click on "Output Tables"<br>Click on "13 Item: measure"                                                                                                    | er6.txt<br>output Tables<br>Output Files<br>Ba<br>Cequest Subtables<br>3.2 Rating (partial credit) sca<br>2.0 Measure forms (all)<br>10. Iter (column): fit order<br>13. Item: measure                                                                                                    |
|----------------------------------------------------------------------------------------------------|----------------------------------------------------------------------------------------------------|
| The Table 13 displays.<br>The item measures, errors, and fit statistics are shown.<br>At one end:                                                                                                    | TABLE 13.1 Bond 6 Fox CAIN Computer Anxiety Index ZOU298WS.TXT Aug 23 2:04 2006         INFUT: 371 Persons 26 Items MEASURED: 371 Persons 26 Items 6 CAIS 1.0.0         Person: REAL SEP.: 2.28 REL.: .84 Item: REAL SEP.: 7.69 REL.: .98         Item STATISTICS: MEASURE ORDER                                                                                                    |
| Item 13 "Enjoy" is a forward-oriented item with a low raw score.<br>So this sample rated it low, agreeing they enjoyed computers.<br>Item 9 "Dump" is a revere-oriented item with a low score. So this<br>sample rated it high, disagreeing they would dump their computers.<br>At the other end:<br>Item 15 "Important" is a forward-oriented item with a high raw<br>score. So this sample rated it high, disagreeing that computers are<br>important to them/<br>Item 25 "Overwhelming" is a revere-oriented item with a low score.<br>So this sample rated it high, agreeing that they feel computers are<br>overwhelming. | ENTRY         TOTAL         NODEL          INFIT         OUTFIT         [FTRALEXACT MATCH]           NUMBER         SCORE         CONT         MEASURE         S.E.         [MMSQ         ZSTD [MMSQ         ZSTD [CORA.]         (DSS & EXF4]         Item           9         560         371         .65         .0711.60         4.6[1.51         3.7]         .36[         60.9         54.9]         OSR Dump           13         595         371         .69         .06[.98        4[.74         -2.4]         .52[         56.9         46.6         13         Enjoy           21         617         371         .60         .06[.1.22         .11.07         .7]         .35[         55.1         45.6         218         Unernable           20         656         371         .46         .06[1.22         3.11.13         1.3]         .414.14.0         40.12         20         Extrotos           26         713         .71         .26         .05[1.01         .1]         .91         .471         38.6         39.0         128         Modd           16         766         371         .10         .05[1.107         .91         .05         14.14         37.8] |
| <ul> <li>CAIN items suffer from badly underfitting "noisy" items, 9 and 25, and a few overfitting "too predictable" items, 1,10,17 &amp;18.</li> <li>Bond &amp; Fox Table 6.2 also reports that the "Taus", i.e., the Rasch rating scale structure parameters, are the same for every item. To see them, Click on the "Output Tables" pull-down menu</li> </ul>                                                                                                    | 15         1133         371        54         .04 1.06         1.0 1.06         .8          .51  25.3         27.9  15         Important           25         1502         371         -1.11         .04 2.22         9.9 2.55         9.9          .10  19.1         27.5  258         Overwhelming           tor6.txt           S         Output Tables         Output Files         Batc           e1        guest         Subtables         Subtables         Subtables                                                                                                    |
| Click on "3.2 Rating (partial credit) scale structure".<br>Table 3.2 displays.<br>The Taus correspond to the "STRUCTURE MEASURE" (Rasch-<br>Andrich thresholds). Their standard "Errors" (S.E.) are in the next<br>column.                                                                                                    | 3.2 Rating (partial credit) scale           Image: Scale structure         Scole-To-MEASURE         50% CUM.   COHERENCE  ESTIM            LABEL         NOME         AT CATZONEIROGALITY M->C C->MIDISCK           1         NOME         (1-2.18) -INF -1.51   B 3% 324   1 STA         Strongly Agree           2        75 .02  86 -1.3149   -1.17   35% 651   1.42   2 A         Agree           3        21 .02  26 -1.3149   -1.17   35% 651   1.42   2 A         Agree           4         .21 .03   .27 .04 .54   .07   20% 181.69   3 SLA Slightly Bargee         Slightly Dargeree           5         .66 .06   (2.05) 1.44 +INF   1.06   40% 1%   .23   6 STD Strongly Disagree         Strongly Disagree                                                                                                    |
| Bond & Fox Fig. 6.4<br>Click on the "Output Tables" pull-down menu<br>Click on "12 Item: map".                                                                                                    | Bond&FoxChapter6.txt         File       Edit Diagnosis       Output Tables       Output Files       Batch                                                                                                    |

| Table 12.2 shows the item hierarchy. This is the construct that defines the latent variable. At the top "play"-type items" "enjoy", "fun". At the bottom are work-type items, "important", "time-saving". At the top are minor negatives: "nervous", "avoid". At the bottom are major negatives: "unhappy", "overwhelming". The trend from up the latent variable goes from computers are a necessary burden (so provoking anxiety) to computers are a joy (and so not a source of anxiety). | <pre>FABLE 12.2 Bond &amp; Fox CAIN Computer Anxiety Index ZOU298WS.TXT Aug 23 2:04 20 INPUT: 371 Persons 26 Items MEASURED: 371 Persons 26 Items 6 CATS 1</pre>                                                                                                    |
|----------------------------------------------------------------------------------------------------|----------------------------------------------------------------------------------------------------|
| Close all open and output windows                                                                                                    | X                                                                                                    |
| The CAIN was reduced from 26 items to 20 items by deleting<br>items. Let's do the 20 item analysis<br>Launch Bond&FoxSteps from the short-cut on your desktop or<br>from the Windows "Start" menu.                                                                                                    | Bond&Fox<br>Steps                                                                                                    |
| Click "OK" on the Welcome dialog                                                                                                    | Welcome to Bond&FoxSteps1 Welcome to Bond&FoxSteps, a version of Winsteps customized to analyze the examples in "Applying the Rasch Model" by Trevor Bond and Christine Fox. I. Click on the "Data files" menu. Then click on the data file you want to investigate. Each is identified by its chapter. C. Click on the "Tutorials" menu. Then click on the Tutorial matching the data file. It is a PDF file and will be displayed after a few moments by Adobe Reader or equivalent. GK Thanks, I don't need to see this again                                                                                                    |
| 1. Click on the "Data files" menu.<br>Click on Bond&FoxChapter6.txt (Chapter 6 example)                                                                                                    | Bond&FoxChapter6.txt         File       Edit       Analysis       Data files       Tutorials       Help         BondFoxAppendix2.txt       BondFoxAppendix2.txt         BondFoxChapter2.txt       BondFoxChapter2.txt         TITLE = Report1       BondFoxChapter3.txt         BondFoxChapter5.txt       BondFoxChapter5.txt         NAME1 = First pe       BondFoxChapter5.txt         NAMELEN = P       BondFoxChapter6.txt                                                                                                    |
| The Bond&FoxChapter6.txt control instructions and data are displayed on your screen.                                                                                                    | Pice       Bond&FoxChapter6.txt         Files       Edit       Analysis       Data files       Tutorials       Help         TITLE=       Report title       Bond & Fox CAIN Computer Anx         PERSON= A data row is a       Person         NAME1=       First person label column       1         NAMELEN=       Person label length       2         Number of data rows       371       XWI         Display       Data       entry       for environmenter         Column:       1       2       3       4       5       6       7       8       9       10       11       12       13       14         Person:       1       1       2       3       4       5       6       7       8       9       10       11       1         Person:       1       1       2       3       4       5       6       7       8       9       10       11       1         Label:       0       0       0       0       0       10       11       1       11       1       1       11       1       11       1       1       1       1       1       1       1 |

| Let's perform the Analysis of these data.<br>Click on "Analysis" menu<br>Click on "Exit to Analysis (does not Save)"<br>- we don't want to make any changes at this point                                                                                                    | Bond&FoxChapter6.bct         Files       Edit         Analysis       Data files         TUTLE       Save control with data file and exit to Analysis         Save control file without data and exit to Analysis         Save data-only file and exit to Analysis         Start Analysis (does not "Save")         Exit to Analysis (does not "Save")                                                                                                    |
|----------------------------------------------------------------------------------------------------|----------------------------------------------------------------------------------------------------|
| <ul> <li>Bond&amp;FoxSteps - Analysis phase - launches.</li> <li>"Report output file name"?<br/>Press your Enter key</li> <li>"Extra specifications"?<br/>IDELETE=1,10,17,18,9,25 (you can copy and paste from here)<br/>Press your Enter key</li> <li>The CAIN is reduced from 26 items to 20 items by deleting items.<br/>1,10,17,18, 9, 25.</li> <li>The analysis runs.</li> <li>The summary statistics displayed on your Analysis screen report:<br/>20 Items measured</li> </ul>                                                                                                    | Bond&FoxChapter6.txt         File Edit Diagnosis Output Tables Output Files Batch Help Specifics         Bond&FoxAnalysis Version 1 %.0 Aug 17 5:32 20         Current Directory: c:\Bond&FoxSteps\Bond-data\         Name of control file:         C:\Bond&FoxSteps\Bond-data\Bond&FoxChapter6.txt         Current Directory: c:\Bond&FoxSteps\Bond-data\         Name of control file:         C:\Bond&FoxSteps\Bond-data\Bond&FoxChapter6.txt         Current Directory: C:\Bond&FoxSteps\Bond-data\         Resert output file name (or press Enter for tem         Fxtra specifications (or press Enter):         IDELETE=1,10,17,18,9,25         Standardized Residuals N(0,1) Mean:01 S.D.: 1.04         Bond & Fox CAIN Computer Anxiety Index         Persons 371 INPUT       371 INPUT         MEAN MESC 200       109 1.08 1.06 1.06 1.06 1.06 1.06 1.07 1.00         NEAL RMSE       .30 ADJ.SD         So.       13.0       .61 SEFARATION 2.06 Person RELIABILITY .81         Items 26 INPUT       20         KEAL RMSE       .08 .09 .08 .09 .08 .09 .08 .09 .08 .09 .09 .08 .09 .09 .08 .09 .09 .09 .08 .09 .09 .09 .09 .09 .09 .09 .09 .09 .09                                                                                                    |
| Bond & Fox Fig. 6.3 - this reports equal-probability Rasch-<br>Andrich thresholds.<br>Click on "Output Tables" menu<br>Click on "2.0 Measure forms (all)"                                                                                                    | Output written to C:\Bond&FoxSteps\Bond-data\200444WS.TXT         ODDES= 123456         UNLUEF= 123456         UNLUEF= 123456         IREFER= FFFRRFRRFRFFFRRRRRRF         IFTLE== 1 9-10 17-18 25 *         Measures constructed: use "Output Tables" menus         Image: State of the state of the state |
| <ul> <li>Table 2 displays.</li> <li>Scroll down to Table 2.14</li> <li>This shows the Taus, the Rasch-Andrich thresholds of equal probability between adjacent thresholds.</li> <li>At the top, "6" on Item 13, "Enjoy", is the location where categories 5 and 6 are equally probable for that item.</li> <li>At the bottom, "2" on Item "Important", is the location where categories 1 and 2 are equally probably for that item.</li> <li>Beneath the plot is the person distribution. Numbers are read vertically. The Mean of the distribution, M, is at -0.9 logits. There are 38 persons close to the mean.</li> </ul> | TABLE 2.14 Bond & Fox CAIN Computer Anxiety Index 20044485.TXT Aug 23 5:14 2006         INPUT: 371 Persons 26 Items MEASURED: 371 Persons 20 Items 6 CATS       1.0.0         STRUCTURE MEASURES (Reach model parameters: equal-adjacent-probability Reach-Andri                                                                                                    |

| Bond & Fox Table 6.3 shows some of the individual person<br>statistics for the 20-item CAIN.<br>On your Analysis screen,<br>Click on the "Output Tables" pull-down menu<br>Click on "18. Person: entry". | ter6.txt         Output Tables       Output Files       Batch       Help       Specification       Plots       SAS/SF        Request      Request       Subtables       1. Variable maps                                           |
|----------------------------------------------------------------------------------------------------|----------------------------------------------------------------------------------------------------|
|                                                                                                    | I0. Item (column): fit order       6. Person (row): fit order         I1. Item: measure       7. Person: measure         I1. Item: entry       18. Person: entry                                                                   |
| Table 18 displays.<br>The "Total Score" differs from Bond & Fox. One reason is that the<br>data are reported as 1-6. But Bond & Fox recode them to 0-5.                                                  | TABLE 18.1 Bond & Fox CAIN Computer Anxiety<br>INPUT: 371 Persons 26 Items MEASURED: 371                                                                                                    |
|                                                                                                    | Person: REAL SEP.: 2.06 REL.: .81 Item Person STATISTICS: ENTRY ORDER                                                                                                    |
|                                                                                                    | +<br> ENTRY TOTAL MODEL  IN:<br> NUMBER SCORE COUNT MEASURE S.E.  MNSQ                                                                                                    |
|                                                                                                    | 1       39       20      97       .22       .57         2       84       20       .40       .17       1.00         3       30       20       -1.58       .31       .39         4       29       20       -1.68       .33       .93 |
| Close all open windows                                                                                                    | X                                                                                                    |